工银融e联为用户提供了短信提醒功能,账户余额发生变动时,用户就会收到短信 提醒通知哦!工银融e联怎么设置余额变动提醒?下面小编就来为大家介绍一下具 体的方法。

工银融e联怎么设置余额变动提醒?

1、打开手机中的工银融e联APP并点击进入。

2、然后输入密码即可以登录工银融e联APP。

3、登录进入主页面后,点击功能栏里的"更多"。

4、点击"工银信使"后进入到设置界面。

5、进入页面后 ,如果之前未设置余额变动提醒 的手机号先点击"定制信使 "。并按提示 输入设定手机号,如之前有 设定过需要更改则要点击"我的信使"页面的设置手机号。

6、点开后可以核对已经设定的号码是否是正确的手机号码,如果不是就勾选"手工输入",输入新手机号码。

7、输入完成,确认并确定成功后返回5步的界面。点击"管理信使"。

8、点击进

入在这里要选择接收的方式及其他选项,选择好之后点击"修改"即完成设置。

以上就是小编带来的工银融e联怎么设置余额变动提醒?余额变动提醒设置方法, 更多相关资讯教程,请关注3DM手游网。